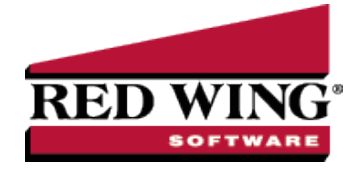

## Employee Tracking & Reporting by Payroll Department/Group

| Document #                                         | 3081                                                               | Product:                         | CenterPoint <sup>®</sup> Payroll                                                                                                    |  |  |  |  |
|----------------------------------------------------|--------------------------------------------------------------------|----------------------------------|----------------------------------------------------------------------------------------------------|--|--|--|--|
| Document #.                                        | 5001                                                               | TTOULOL.                         | Center on a rayion                                                                                                    |  |  |  |  |
| CenterPoint Payro<br>example, you mig<br>business. | oll departr<br>ht have de                                          | nents are used<br>epartments for | to group employees into logical work units for payroll processing and reporting. For office work, field work, warehouse, or any title that represents a work crew in your |  |  |  |  |
| <u>Step A - Cr</u>                                 | eate Payr                                                          | oll Department                   | s/Groups                                                                                                    |  |  |  |  |
| <u>Step B - As</u>                                 | Step B - Assign the Departments/Groups to the Employees (optional) |                                  |                                                                                                    |  |  |  |  |
| Step C - Pr                                        | ocessing                                                           | Pay Runs                         |                                                                                                    |  |  |  |  |

Step A - Create Payroll Departments/Groups:

Step D - Generating Reports

1. Select Setup > Payroll Details > Payroll Departments/Groups.

| 22 Payroll Depart | tments            |                |        |              | - • ×   |
|-------------------|-------------------|----------------|--------|--------------|---------|
| List Detail F     | Filter Reports    |                |        |              |         |
| Search For        |                   |                | By     | Abbreviation | •       |
| Current Filter Cu | ustom             | $\checkmark$ × |        |              |         |
| Abbreviation A    | Name              |                |        |              |         |
| Corporate         | Corporate         |                |        |              |         |
| Store             | Store             |                |        |              |         |
| Tours             | Tours and Lessons |                |        |              |         |
|                   |                   |                |        |              |         |
|                   |                   |                |        |              |         |
|                   |                   |                |        |              |         |
|                   |                   |                |        |              |         |
|                   |                   |                |        |              |         |
|                   |                   |                |        |              |         |
|                   |                   |                |        |              |         |
|                   |                   |                |        |              |         |
|                   |                   |                |        |              |         |
|                   |                   |                |        |              |         |
|                   |                   |                |        |              |         |
|                   |                   |                |        |              |         |
|                   |                   |                |        |              |         |
|                   |                   |                |        |              |         |
|                   |                   |                |        |              |         |
| New               | Edit Delete       | Copy C         | ombine |              | Close 🕜 |

2. Click **New**. If this department/group is similar to an existing department/group, select the similar department/group and click **Copy** instead of New.

| Payroll Departments |         |                  |
|---------------------|---------|------------------|
| List Detail Filter  | Reports |                  |
| New                 |         |                  |
| General             |         |                  |
| Department Informat | ion     |                  |
| Abbreviation        | Active  |                  |
| Name                | New     |                  |
| Supervisor          | P       |                  |
|                     |         |                  |
|                     |         | Additional Notes |
|                     |         |                  |
| Save                | incel   | Close            |

- 3. Enter an Abbreviation and Name for the department/group.
- 4. In the optional Supervisor box, enter or select the supervisor responsible for department-level management/approvalof employee time. If you use the online CenterPoint Time Clock, and the payroll department is assigned a Supervisor, employees assigned to the payroll department will display this supervisor in the Time Off Requests and Entered Time will be Approved by fields in the Approval section of Setup > Employees > Time Clock tab.
- 5. Click Save. Repeat step 2-5 for each department/group in your organization.

### Step B - Assign the Departments/Groups to the Employees (optional)

A default department/group can be assigned to each employee. The department/group will then be assigned to the pay run transactions automatically (but can be changed) and you can group employees by department/group when doing payroll in Pay Employees. Below, we've addressed how the department/group can be assigned to one employee at a time and how to assign a department/group to multiple employees at once.

## Assign a Department/Group to the Employee

- 1. Select Setup > Payroll Details > Employees.
- 2. Select an employee and click **Edit**.
- 3. Select the Employment tab. Enter the appropriate Department/Group.

| Employees                              |                    | - • ×                                    |
|----------------------------------------|--------------------|------------------------------------------|
| List Detail Filter Reports             |                    |                                          |
| Douglas, Jeanne Z.                     |                    |                                          |
| General Addresses Payroll Employment   | Education Taxes    | Earnings Deductions & Benefits Leave 🕼 🔉 |
| Employer Selection                     | Employment Informa | tion                                     |
| Abbreviation A Name                    | Supervisor         | P                                        |
| Alpine Spo Alpin                       | Job Title          | Store Manager                            |
|                                        | Department         | Store 🔎                                  |
|                                        | Status             | Full Time 💌                              |
|                                        | Original Hire Date | 07/14/1999                               |
|                                        | Hire Date          | 07/14/1999 [#]                           |
|                                        | Termination Date   | 田 Reason                                 |
|                                        | Last Raise Date    | 06/27/2011 III Hours to Next Raise 0     |
| Personal Information                   | Forms On File      |                                          |
| Birth Date 11/14/1962 (王)              | Resume             | 05/11/1999 IE Link to Document           |
| Gender Female -                        | Application        | 1 07/05/1999                             |
| EEOC Position Executive/Senior Lvl C - | W-4 Date           | 09/14/2009 () Link to Document           |
| EEOC Class White -                     | I-9 Date           | 07/14/1999 番 Link to Document            |
| Marital Status Single 👻                | Other              | Link to Document                         |
| Employee Photo Link to Photo           |                    |                                          |
| Save Cancel                            |                    | Close 🕐                                  |

4. Click **Save**. Repeat for each employee.

Red Wing Software • support@redwingsoftware.com • www.redwingsoftware.com • 800-732-9464

# Assign a Department/Group to Multiple Employees at Once

- 1. Select Setup > Payroll Details > Employee Mass Update.
- 2. All employees will be displayed on the List tab. Select all the employees in one department/group (select multiple employees by pressing the **CTRL** key while you make your selections).

| C Employee Ma     | ss Update             |                       |                 |         |
|-------------------|-----------------------|-----------------------|-----------------|---------|
| List Detail F     | filter                |                       |                 |         |
| Search For        |                       |                       | By Abbreviation | •       |
| Current Filter Cu | istom                 | $\mathbf{M}$ $\times$ |                 |         |
| Abbreviation 🔺    | Last Name, First Name |                       |                 |         |
| AppleS            | Apple, Sam J          |                       |                 |         |
| AspenG            | Aspen, George T       |                       |                 |         |
| BerryJ            | Berry, Jerry S        |                       |                 |         |
| CedarS            | Cedar, Stacey C       |                       |                 |         |
| CottonJ           | Cottonwood, John Q    |                       |                 |         |
| DouglasJ          | Douglas, Jeanne Z     |                       |                 |         |
| MapleT            | Maple, Ted W          |                       |                 |         |
| OakG              | Oak, Geraldine A      |                       |                 |         |
| PinonF            | Pinon, Frank R        |                       |                 |         |
| RedwoodT          | Redwood, Tim X        |                       |                 |         |
| SapS              | Sap, Stella S         |                       |                 |         |
| SpruceJ           | Spruce, Joanne A      |                       |                 |         |
|                   |                       |                       |                 |         |
|                   |                       |                       |                 |         |
|                   |                       |                       |                 |         |
|                   |                       |                       |                 |         |
|                   |                       |                       |                 |         |
|                   |                       |                       |                 |         |
|                   |                       |                       |                 |         |
|                   |                       |                       |                 |         |
| MassUpdate        | Select All            |                       |                 | Close 🕜 |

3. Click Mass Update at the bottom of the screen.

| C Employee Mass Update       |                        |                |
|------------------------------|------------------------|----------------|
| List Detail Filter           |                        |                |
| Category Payroll Information | Method Update Existing | Records Only 🔹 |
| Employer Alpine Sports       |                        |                |
| Selection                    | Detail                 |                |
| Pay Informition              | Job Title              |                |
|                              | Department             | Store          |
|                              | Status                 | Not Set 👻      |
|                              | Pay Period             | Not Set 👻      |
|                              | Worker's Comp Class    | P              |
|                              | Pay Method             | Not Set 👻      |
|                              | Work Shift             | $\square$      |
|                              | Bilingual Pay Stub     |                |
|                              |                        |                |
|                              |                        |                |
|                              |                        |                |
|                              |                        |                |
|                              |                        | Update         |
| Back                         |                        | Close          |
|                              |                        |                |

- 4. Select Payroll Information in the Category field.
- 5. Select the Employer.
- 6. Select the appropriate mass update Method:
  - >>> Update Existing Records Only updates only employees currently assigned to the item updated.
  - Update Existing/Add Missing Records updates all selected employees with the details. If the department/group is not assigned to an employee, it is added. If the department/group is currently assigned, it updates the details.
  - Only Add Record if Missing updates all selected employees that currently are NOT assigned to a department/group. If the employee is currently assigned, no changes are made.
- 7. In the **Detail** section on the right, select the appropriate **Department/Group** for this group of employees.
- 8. Click Update.
- 9. The **Mass Update Review** screen will display all changes. Click **Accept** to save the changes. Click **Reject** to cancel the changes.

- 10. Repeat the step 2-9 for each department/group until all employees are assigned to a department/group.
- 11. Select **Payroll Information** in the **Category** field.
- 12. Select the **Employer**.
- 13. Select the appropriate mass update **Method**:
  - **Update Existing Records Only** updates only employees currently assigned to the item updated.
  - Update Existing/Add Missing Records updates all selected employees with the details. If the department/group is not assigned to an employee, it is added. If the department/group is currently assigned, it updates the details.
  - Only Add Record if Missing updates all selected employees that currently are NOT assigned to a department/group. If the employee is currently assigned, no changes are made.
- 14. In the **Detail** section on the right, select the appropriate **Department/Group** for this group of employees.
- 15. Click Update.
- 16. The **Mass Update Review** screen will display all changes. Click **Accept** to save the changes. Click **Reject** to cancel the changes.
- 17. Repeat the step 2-9 for each department/group until all employees are assigned to a department/group.

## Step C - Processing Payroll

If the department/group assigned to each employee is the only department/group they work in, nothing in the process you currently use to pay employees will change. Although you can use the new Filter option to select employees to be paid by department/group:

- 1. While selecting which employees to pay. Select the + button next to Filtering.
- 2. In the **Click Here to Filter List** field, select **Payroll Department/Group**. Then to the right of that field, select the department/group to be selected to be paid.

| Company Alpine Sports                                                                                                    | Pay Date 1                                                                                                    | 5/23/2010                                                                                                    | Pay Run N     | Number 0005 | 0               |               |      |             |                                                                                       |
|----------------------------------------------------------------------------------------------------|----------------------------------------------------------------------------------------------------|----------------------------------------------------------------------------------------------------|---------------|-------------|-----------------|---------------|------|-------------|---------------------------------------------------------------------------------------|
| Select Employees 2. Enter                                                                                                    | Pay 3. Special Adjustments                                                                                                    | 4. Totals                                                                                                    | 5. Prepayme   | ent Reports | 6. Print Checks |               |      |             |                                                                                       |
| ay Run Information                                                                                                    |                                                                                                    |                                                                                                    |               |             |                 |               |      |             |                                                                                       |
| Company                                                                                                    | Alpine Sports                                                                                                    | P Pa                                                                                                    | y Period From | 08/06/2010  | 吞               |               |      |             |                                                                                       |
| Bank Account                                                                                                    | Checking                                                                                                    | 0                                                                                                    | To            | 08/19/2010  | Æ               |               |      |             |                                                                                       |
| Durk Account                                                                                                    | chooning                                                                                                    | (Jan 1)                                                                                                    | 10            | 00/13/2010  |                 |               |      |             |                                                                                       |
| Number                                                                                                    | 00050                                                                                                    | 12                                                                                                    | Pay Date      | 08/23/2010  | 益               |               |      |             |                                                                                       |
| Deduction/Benefit Frequency                                                                                                    | 1st Pay Period of the Month                                                                                                    | P Ex                                                                                                    | tra Frequency |             |                 | P             |      |             |                                                                                       |
| Memo Line                                                                                                    |                                                                                                    |                                                                                                    |               |             |                 |               |      |             |                                                                                       |
|                                                                                                    |                                                                                                    |                                                                                                    |               |             |                 |               |      |             |                                                                                       |
| mployees<br>Search For<br>Filtering                                                                                                    | ) is fea                                                                                                    |                                                                                                    |               |             |                 |               | By   | Employee Ab | breviation                                                                            |
| mployees<br>Search For<br>Filtering<br>Payroll Department<br>Ind Employee Abbreviation                                                                                                    | ✓ is Store                                                                                                    |                                                                                                    |               |             |                 |               | By ( | Employee Ab | breviation                                                                            |
| mployees<br>Search For<br>Filtering<br>Payroll Department<br>and Employee Abbreviation                                                                                                    | <ul> <li>▼ is Store</li> <li>▼ is</li> </ul>                                                                                                    |                                                                                                    |               |             |                 |               | By ( | Employee Ab | breviation                                                                            |
| mployees<br>Search For<br>Payroll Department<br>and Employee Abbreviation<br>Employee Abbreviation + En                                                                                                    | is Store     is     is     ployee Last Name, First Name                                                                                                    | b Departmen                                                                                                    |               | Employee    | Abbreviation 🔺  | Employee Last | By ( | Employee Ab | breviation<br>• ¶<br>                                                                 |
| mployees<br>Search For<br>Payroll Department<br>Imployee Abbreviation<br>Employee Abbreviation + Et<br>AppleS Af                                                                                                    | is Store is is nployee Last Name, First Name ple, Sam J                                                                                                    | Departmen<br>Store                                                                                                    | nt^           | Employee    | Abbreviation 🔺  | Employee Last | By ( | Employee Ab | breviation<br>• 9<br>G<br>Department                                                  |
| Search For<br>Search For<br>Payroll Department<br>Imployee Abbreviation File<br>Employee Abbreviation + Et<br>AppleS AppleS                                                                                                    | is Store is is playee Last Name, First Name play, Sam J uglay, Jearne Z uglay, Jearne Z                                                                                                    | Department<br>Store<br>Store                                                                                                    |               | Employee    | Abbreviation A  | Employee Last | By ( | Employee Ab | breviation<br>G<br>Department                                                         |
| mployees Search For Britering Pitreting Paroli Department Employee Abbreviation + Et Employee Abbreviation + Et polyees Abtreviation + Et appleS At Dougles3 Dt DathG On DathG On                                                                                                    | is Store is nobyce Last Name, First Name, pile, Sam J ugds, Jearne Z M, Geraldine A dwood. Tm X                                                                                                    | Departmer<br>Store<br>Store<br>Store<br>Store                                                                                                    |               | Employee    | Abbreviation A  | Employee Last | By ( | Employee Ab | breviation<br>9<br>9<br>0<br>0<br>0<br>0<br>0<br>0<br>0<br>0<br>0<br>0<br>0<br>0<br>0 |
| mployees           Search For           Filtering           Payroll Department           Employee Abbreviation           Employee Abbreviation           Employee Abbreviation           Employee Abbreviation           Employee Abbreviation           Employee Abbreviation           Employee Abbreviation           Employee Abbreviation           Employee Abbreviation           Employee Abbreviation           Rest           Spid           Outplace           Payroll           Spid           Outplace           SpipS                                                                                                    | is Store     is sis     is sis     is sis     is, sis     is, sis     is, sis, s                                                                                                    | Department     Store     Store     Store     Store     Store     Store                                                                                                    |               | Employee    | Abbreviation A  | Employee Last | By ( | Employee Ab | breviation<br>P<br>G<br>Department                                                    |
| mployees<br>Search For<br>Planting                                                                                                    | is Store     is Store     is      is      | Department<br>Store<br>Store<br>Store<br>Store<br>Store<br>Store                                                                                                    |               | Employee    | Abbreviation A  | Employee Last | By ( | Employee Ab | breviation<br>• 9<br>G<br>Department                                                  |
| mployees<br>Search For<br>PyroII Department<br>Employee Abbreviation<br>Employee Abbreviation<br>Employee Abbreviation<br>Employee Abbreviation<br>Employee Abbreviation<br>Employee Abbreviation<br>Abbreviation<br>Abbreviation<br>Content of the Abbreviation<br>Abbreviation<br>Ab                                                                                                    | is Store<br>is<br>playse Last Name, First Name<br>plays, Jearne Z<br>My Geraldane A<br>dwood, Tim X<br>p, Stella S<br>ruce, Joanne A<br>ii                                                                                                    | Department     Store     Store |               | Employee    | Abbreviation A  | Employee Last | By ( | Employee Ab | breviation<br>P<br>G<br>Department                                                    |
| mployees<br>Search For<br>Payroll Department<br>Employee Abbreviation<br>Employee Abbreviation<br>Employee Abbreviation<br>Employee Abbreviation<br>Employee Abbreviation<br>Payrol<br>Payrol | is Store     is signal content of the second second s | Department     Store     Store | Titler App    | Employee    | Abbreviation A  | Employee Last | By ( | Employee Ab | breviation<br>P<br>G<br>Department                                                    |

3. The employees displayed will then only be those assigned to that department/group. Click on the **green double arrow** to the right to select all employees in that department/group.

If your employees work in various departments/groups during the same pay period, or change departments/groups from one period to another, then you will want to specify on their pay run transactions, which hours are for each department/group. This can easily be done by adding the department/group field to the Pay screen:

1. While on the **2. Enter Pay** tab in **Pay Employees**, right-click in the grid and select **Add/Remove Columns**.

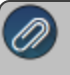

Note: If you are using Time Sheets, this same process can be followed to add the department/group column to Time Sheets.

| 🕼 Pay Employees                                |                                                            | - • ×   |
|------------------------------------------------|------------------------------------------------------------|---------|
| List Pay Employees Filter Reports              |                                                            |         |
| Company Alpine Sports Pa                       | y Date 8/23/2010 Pay Run Number 00050                      |         |
| 1. Select Employees 2. Enter Pay 3. Special Ar | djustments 4. Totals 5. Prepayment Reports 6. Print Checks |         |
| Employee Last Name, First Name 🔺 Net Pay       |                                                            |         |
| Oak, Geraldine A 2884.62                       | Weeks Worked 1                                             |         |
| Redwood, Tim X 2884.62                         | Gross Earnings 0.00 Total Hours 0.00                       |         |
| Sap, Stella S 0.00                             | Beaular Faminos 0.00                                       |         |
| Spruce, Joanne A 0.00                          |                                                            |         |
|                                                | Completions Add/Remove Columns                             |         |
|                                                | Hourly Pay 01 a so t                                       |         |
|                                                | Paid Time Off - H 0.1                                      |         |
|                                                | Vacation - Hourly 0.1 Delete Row                           |         |
|                                                | Set Artise Fields                                          |         |
|                                                | Time Sheet Earni U.UU                                      |         |
|                                                | Deductions                                                 |         |
|                                                | Employing Taxing 0.00                                      |         |
| Leave Available                                | Employee raxes 0.00                                        |         |
| Leave Available / Used                         | Employer Benefit U.UU                                      |         |
| Vacation 72.00 0.00                            | Employer Taxes 0.00                                        |         |
| Paid Time Off 163.10 0.00                      |                                                            |         |
|                                                |                                                            |         |
|                                                |                                                            |         |
|                                                |                                                            |         |
| Detail                                         | Calculate Recall Options 🔻                                 |         |
| Save Cancel                                    |                                                            | Close 👔 |
|                                                |                                                            |         |

2. Select Department/Group and Click OK.

| Adjust Displayed Columns |          | x |
|--------------------------|----------|---|
|                          | _        |   |
| Eaming                   | <b>^</b> |   |
| V Hours                  |          |   |
| Rate                     |          |   |
| Amount                   |          | _ |
| V Detail                 | Ξ        |   |
| Department               |          | _ |
| Coffered                 |          |   |
| Pieces                   |          |   |
| Week 📃                   |          |   |
| Pay Default              |          |   |
| Project                  |          |   |
| 🔲 Work Shift             |          |   |
| Tax State                |          |   |
| SUTA State               | Ŧ        |   |
| OK Cancel                |          |   |

3. The normal pay screen will now include a Department/Group field where you can specify hours for each employee/department/group.

| Earning         Hours         Rate         Amount         Detail         Departme           Commissions         0.00         0.00         0.00         Store           Hourly Pay         20.00         14.00         280.00         Tors and Le           Vacation - Hourly Pay         0.00         14.00         0.00         Store           Vacation - Hourly         0.00         14.00         0.00         Store           Time Sheet Earni         0.00         14.00         840.00         Store           Deductions         0.00         14.00         840.00         Store           Employee Taxes         245.89         Employer Benefit         0.00           Employer Taxes         85.99         85.99         Store | e Re  | egular Earning | gs      | 1,120.00 |       |        |        |                  |
|----------------------------------------------------------------------------------------------------|-------|----------------|---------|----------|-------|--------|--------|------------------|
| Commissions         0.00         0.00         0.00         Store           Houfy Pay         20.00         14.00         280.00         Tours and Le           Paid Time Off - H         0.00         14.00         0.00         Store           Vacation - Hourly 0.00         14.00         0.00         Store           Time Sheet Earni         0.00         14.00         840.00         Store           Time Sheet Earni         0.00         Employee Taxes         245.89         Store           Employer Taxes         85.99         85.99         Store         Store                                                                                                    |       | Earning        | - Z     | Hours    | Rate  | Amount | Detail | Department       |
| Hourly Pay         20.00         14.00         280.00         Tours and Le           Paid Time Off - H         0.00         14.00         0.00         Store           Vacation - Hourly         0.00         14.00         0.00         Store           Hourly Pay         60.00         14.00         0.00         Store           Time Sheet Earni         0.00         14.00         840.00         Store           Deductions         0.00         Employee Taxes         245.89         Employer Taxes         85.99                                                                                                    |       | Commissio      | ns      | 0.00     | 0.00  | 0.00   |        | Store            |
| Paid Time Off: H         0.00         14.00         0.00         Store           Vacation - Hourly         0.00         14.00         0.00         Store           Hourly Pay         60.00         14.00         840.00         Store           Time Sheet Earni         0.00         14.00         840.00         Store           Deductions         0.00         Employee Taxes         245.89         Employer Taxes         85.99                                                                                                    |       | Hourly Pay     |         | 20.00    | 14.00 | 280.00 |        | Tours and Lessor |
| Vacation - Hourly         0.00         14.00         0.00         Store           Hourly Pay         60.00         14.00         840.00         Store           Time Sheet Earni         0.00         Employee Taxes         245.89           Employee Taxes         245.89         Employer Taxes         85.99                                                                                                    |       | Paid Time (    | Dff - H | 0.00     | 14.00 | 0.00   |        | Store            |
| Hourly Pay         60.00         14.00         840.00         Store           Time Sheet Earni         0.00           Deductions         0.00           Employee Taxes         245.89           Employer Benefit         0.00           Employer Taxes         85.99                                                                                                    |       | Vacation - H   | lourly  | 0.00     | 14.00 | 0.00   |        | Store            |
| Time Sheet Earni     0.00       Deductions     0.00       Employee Taxes     245.89       Employee Benefit     0.00       Employer Taxes     85.99                                                                                                    |       | Hourly Pay     |         | 60.00    | 14.00 | 840.00 |        | Store            |
| Time Sheet Earni     0.00       Deductions     0.00       Employee Taxes     245.89       Employer Benefit     0.00       Employer Taxes     85.99                                                                                                    |       |                |         |          |       |        |        |                  |
| Deductions     0.00       Employee Taxes     245.89       Employer Benefit     0.00       Employer Taxes     85.99                                                                                                    | Ti    | me Sheet Ear   | ni      | 0.00     |       |        |        |                  |
| Employee Taxes     245.89       Employer Benefit     0.00       Employer Taxes     85.99                                                                                                    | Deduc | tions          |         | 0.00     |       |        |        |                  |
| Employer Benefit         0.00           Employer Taxes         85.99                                                                                                    | Emplo | yee Taxes      |         | 245.89   |       |        |        |                  |
| Employer Taxes 85.99                                                                                                    | Emplo | yer Benefit    |         | 0.00     |       |        |        |                  |
|                                                                                                    | Emplo | yer Taxes      |         | 85.99    |       |        |        |                  |
|                                                                                                    |       |                |         |          |       |        |        |                  |
|                                                                                                    |       |                |         |          |       |        |        |                  |
|                                                                                                    |       |                |         |          |       |        |        |                  |

Red Wing Software • support@redwingsoftware.com • www.redwingsoftware.com • 800-732-9464

## Step D - Generating Reports

#### General Terms Used On Payroll Reports:

**Pay Department/Group:** Refers to the department/group assigned in the payroll records.

Department/Group: Refers to the department/group assigned in the employee setup.

#### Using Department/Group as Selection Criteria on Reports

Although it's not displayed by default, department/group can be added to the selection criteria for the majority of Payroll Data Reports. The department/group shown on the Payroll Data reports is the department/group assigned to the employee. To add the selection criteria to a report:

1. After selecting Payroll Data Reports, the default Report Selections are displayed on the right.

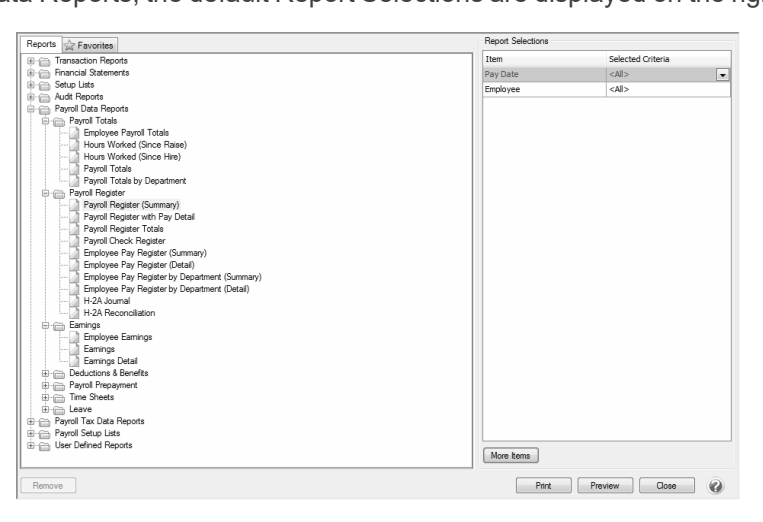

- 2. If Department/Group is not listed, click on the More Items button.
- 3. Select **Employee Dept** and click **OK**.

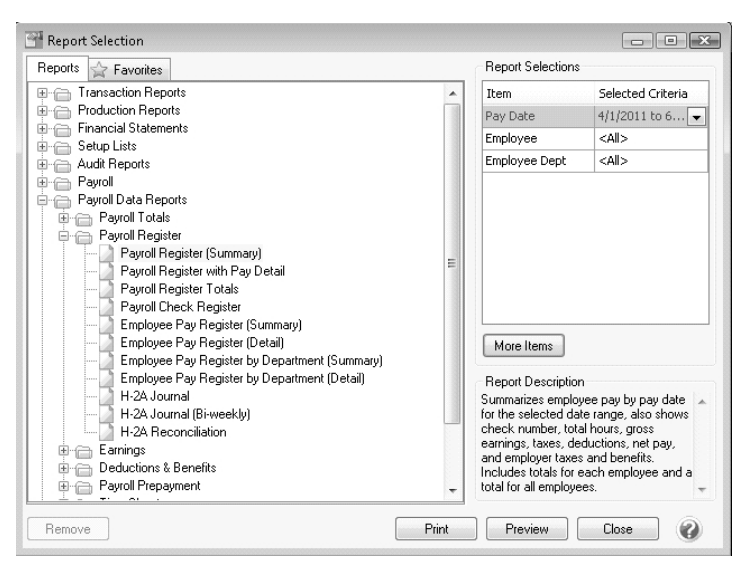

### **Total Labor Costs by Department/Group**

For payrolls where multiple departments/groups have been used for individual employees, a payroll register detail can be run that will sort the earnings by the Pay Department/Group. This example steps through applying a group/sort by pay department/group and how to filter the report by a department/group.

- 1. Select Reports > Reports > Payroll Data Reports > Payroll Register > Payroll Register with Pay Detail.
- 2. In the **Report Selections**, select the appropriate **Pay Date** range.
- 3. Select No for: Include Benefits, Include Deductions, Include Employee Taxes, and Include Employer Taxes.
- 4. Select Yes for: Include Earnings and Include the check detail for each employee.

| Report Selections              |                      |
|--------------------------------|----------------------|
| Item                           | Selected Criteria    |
| Pay Date                       | 02/01/10 to 02/28/10 |
| Employee                       | <all></all>          |
| Include Benefits               | No                   |
| Include Deductions             | No                   |
| Include Earnings               | Yes 🔻                |
| Include Employee Taxes         | No                   |
| Include Employer Taxes         | No                   |
| Include the check detail for e | Yes                  |
| Status                         | Posted               |

#### 5. Click Preview.

- 6. From the preview screen, click on the Group & Sort tab on the left.
  - a. Select **Pay Department/Group** and use the green up arrow to move Pay Department/Group up after Company Name.
  - b. Verify that Pay Department/Group has a check in both the **Group** and **Sort** column.
  - c. Click Refresh.
- 7. The payroll records will now be grouped and subtotaled by the department/group assigned in the pay run records.

Note: For easy access to this customized report, simply select the Favorites button to save the customized report on the Favorites tab.